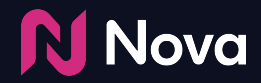

# Trafficking Nova CTV/OLV (VAST) tag in CM360

Select any **VAST Tag** version from your campaign in Nova UI and click Copy to Clipboard.

| test   SMS CTV                                                                                                 |                   |
|----------------------------------------------------------------------------------------------------|-------------------|
|                                                                                                    | Preview           |
| VAST 4.2                                                                                                    |                   |
| https://polarcdn-terrax.com/nativeads/v1A.0/xmi/creative/I746alf00d9a494e97e4ed4d88251edb/vasttag/4.2/generic  | Copy to Clipboard |
| VAST 4.1                                                                                                    |                   |
| https://polarcdn-terrax.com/nativeads/v1.4.0/xml/creative/I746a1100d9a494e97e4ed4d888251edb/vasttag/41/generic | Copy to Clipboard |
| VAST 4.0                                                                                                    |                   |
| https://polarcdn-terrax.com/nativeads/v1.4.0/xml/creative/f746a1f00d9a494e97e4ed4d88251edb/vasttag/4.0/generic | Copy to Clipboard |
| VAST 3.0                                                                                                    | ► 0.00 / 0.10     |
| https://polarcdn-terrax.com/nativeads/v1.4.0/xml/creative/f746a1f00d9a494e97e4ed4d88251edb/vasttag/3.0/generic | Copy to Clipboard |
| VAST 2.0                                                                                                    |                   |
| https://polarcdn-terrax.com/nativeads/v1.4.0/xml/creative/f746a1f00d9a494e97e4ed4d88251edb/vasttag/2.0/generic | Copy to Clipboard |

Nova Nova

Setup the **Campaign**, **Placement**, and **Ad** in CM360

| E Campaign<br>Manager 36 | 60                    | >                                                    | > >                  | To show t              |                   |                  |                     |             |     |   |                           |                           | Q (\$)                 | ý ()                 | :: 🜒             |
|--------------------------|-----------------------|------------------------------------------------------|----------------------|------------------------|-------------------|------------------|---------------------|-------------|-----|---|---------------------------|---------------------------|------------------------|----------------------|------------------|
| E Campaign               | ☆ <b>(</b><br>ID: 303 | Campaign:<br>887394 Status: Activ                    | /e Run dates: 08/21/ | 2023 - 09/21/2023 Adve | tiser: Ad blockir | ng: Disabled     |                     |             |     |   |                           |                           | Tags + Import          | • Export N           | EW Report        |
| titl Properties          | New                   | w 🔹 Copy                                             | Status 🔻             | Assignments 👻          | Edit multiple     | Views: Summary 👻 |                     |             |     |   |                           |                           |                        | 1                    | J-4 of 4 < >     |
| › 의 Admin                |                       | All                                                  | Selected (0)         |                        |                   |                  |                     |             |     |   |                           |                           | Status Active × Search | ch items             | ×                |
|                          |                       | Name                                                 |                      |                        |                   | ✦ Status         | Include in rotation | Assignments |     |   | Impressions<br>(last 30D) | Impressions<br>(last 24H) | Clicks<br>(last 30D)   | Clicks<br>(last 24H) | Start date       |
|                          |                       | S     5308523       S     VAST Placement 2 384258457 |                      |                        |                   |                  |                     |             |     |   |                           |                           |                        |                      |                  |
|                          |                       |                                                      |                      |                        |                   |                  |                     |             |     | 1 | 0                         | 0                         | 0                      | 0                    | 08/21/2023       |
|                          |                       | VAST creative-VAST Placement 2 575073983             |                      |                        |                   | Active           | Yes                 |             | 1 🖪 | 1 | 0                         |                           | 0                      |                      | 12/19/2023 11:03 |
|                          |                       |                                                      | VAST creative        | 207179042              |                   | Active           | Yes                 |             | 1 🖻 | 1 | 0                         |                           | 0                      |                      | 12/19/2023 11:03 |

#### Nova 💦

#### Add the Creative(s) using In-stream Video Redirect option

| 🕆 Campaign:<br>ID: 30387394 Status: Active Run dates: 08/21/2023 - 09/21/2023 Advertiser: 🚃 Ad blocking: Disabled |                                   |        |                              |            |        | × New creative |                                                                                                    |
|----------------------------------------------------------------------------------------------------|-----------------------------------|--------|------------------------------|------------|--------|----------------|----------------------------------------------------------------------------------------------------|
| New -                                                                                                    |                                   |        |                              | 1-4 o      | of 4 < | >              | Save Cancel O Preview                                                                                              |
| Placement<br>Placement                                                                                            | acted (0)                         |        | Status Active × Search items |            |        | ×              | Identification                                                                                                    |
| Package<br>Roadblock                                                                                              | +                                 | Status | Include in rotation A        | ssignments |        |                | Creative name<br>required                                                                                          |
| Ad                                                                                                    | ient 2 384258457                  | Active |                              |            | •      | 1              | Type In-stream video redirect                                                                                      |
| Click tracker                                                                                                    | eative-VAST Placement 2 575073983 | Active | Yes                          |            | 1 🗖    | 1              | Compatibility 👔 In-stream video                                                                                    |
| Tracking<br>Creative project                                                                                      | ST creative 207179042             | Active | Yes                          |            | 1 🖻    | 1              | SSL 💽 Compliant                                                                                                    |
| Add from advertis                                                                                                 |                                   |        |                              |            |        |                | Status 💽 Inactive                                                                                                  |
| Creative<br>Batch upload                                                                                          |                                   |        |                              |            |        |                | Ad ID/ISCI                                                                                                    |
| Add from advertise                                                                                                |                                   |        |                              |            |        |                | Description                                                                                                    |
| Rich media display b                                                                                              | er                                |        |                              |            |        |                |                                                                                                    |
| In-stream video redirect                                                                                          |                                   |        |                              |            |        |                | Limit is 255 characters for descriptions. Current: 0.                                                              |
| In-stream audio<br>Audio redirect                                                                                 |                                   |        |                              |            |        |                | Creative assets                                                                                                    |
| Custom display                                                                                                    |                                   |        |                              |            |        |                | Third-party asset URL                                                                                              |
| Custom display interstitia<br>Display redirect                                                                    |                                   |        |                              |            |        |                | Enter an in-stream video redirect URL.                                                                             |
| Tracking                                                                                                    |                                   |        |                              |            |        |                | Video settings                                                                                                    |
|                                                                                                    |                                   |        |                              |            |        |                | Campaign Manager 360 uses Video Ad Serving Template (VAST) specifications to<br>format video creatives. Learn more |
|                                                                                                    |                                   |        |                              |            |        |                | Skip button Include skip button                                                                                    |

Nova 💦

Set Creative Name and paste the VAST Tag copied from Nova UI under **"Third-Party** asset URL" option and hit Save

| Save Cancel                                                                  | Preview                                                  |
|------------------------------------------------------------------------------|----------------------------------------------------------|
| dentification                                                                |                                                          |
| Creative name<br>required                                                    | New VAST creative                                        |
| Туре                                                                         | In-stream video redirect                                 |
| Compatibility ?                                                              | In-stream video                                          |
| SSL ?                                                                        | Compliant                                                |
| Status ?                                                                     | Inactive                                                 |
| Ad ID/ISCI                                                                   |                                                          |
| Description                                                                  |                                                          |
|                                                                              | Limit is 255 characters for descriptions. Current: 0.    |
| Creative assets                                                              | https://palende.termu.com/astronada/cd_40/um//assatius// |
| required                                                                     | Enter an in-stream video redirect URL.                   |
| Video settings                                                               |                                                          |
| Campaign Manager 360 uses Video<br>format video creatives. <u>Learn more</u> | Ad Serving Template (VAST) specifications to             |
|                                                                              | The state of the bootstan                                |

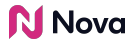

Export the DCM tag as Pre-fetch

| X Download tac<br>Campaign:             | as | Campaign ID: 30387394      |   |                |          |                   |                   |            |               |              |               |                   |              |
|-----------------------------------------|----|----------------------------|---|----------------|----------|-------------------|-------------------|------------|---------------|--------------|---------------|-------------------|--------------|
| Format                                  | R  | evert to tag defaults      |   |                |          |                   |                   |            |               |              |               | 1-2 of 2          | < >          |
| Excel Text                              |    | All Selected (1)           |   |                |          |                   |                   |            |               | Status Activ | e 🗙 Search it | iems              | ×            |
|                                         | B  | Name                       | + | Payment source | Standard | Iframe/JavaScript | Internal redirect | JavaScript | Click tracker | Pre-fetch    | Status        | Testing start dat | Start date + |
| Properties<br>✓ Include TCF GDPR macros |    |                            |   |                |          |                   |                   |            |               |              |               |                   |              |
| ?                                       |    | S Polar.me 5308523         |   |                |          |                   |                   |            |               |              |               |                   |              |
| Use IDs in file name                    |    | VAST Placement 2 384258457 |   | Agency         | n/a      | n/a               | n/a               | n/a        | n/a           |              | Active        | 08/21/2023        | 08/21/2023   |
| Export ins tag ?                        |    |                            |   |                |          |                   |                   |            |               |              |               |                   |              |
| Include dc_dbm macro ?                  |    |                            |   |                |          |                   |                   |            |               |              |               |                   |              |
|                                         |    |                            |   |                |          |                   |                   |            |               |              |               |                   |              |

#### Traffick the VAST Pre-fetch tag (compatible with your DSP) in the DSP platform

| DCM is VAST 2.0, 3.0, and 4.0 compliant. We provide pre-fetch tags of all types. Please pick the tag that you need or send them all to the publisher.                             |                                                                                                    |                                                                                                    |  |  |  |  |  |  |  |  |  |  |
|----------------------------------------------------------------------------------------------------|----------------------------------------------------------------------------------------------------|----------------------------------------------------------------------------------------------------|--|--|--|--|--|--|--|--|--|--|
| VAST 2.0 Pre-fetch Tag                                                                                                    | VAST 3.0 Pre-fetch Tag                                                                                                    | VAST 4.0 Pre-fetch Tag                                                                                                    |  |  |  |  |  |  |  |  |  |  |
| https://ad.doubleclick.net/ddm/pfadx/N779733.3542314POLAR.ME/B30387394.384258457;sz<br>=0x0:ord=[timestamp]:dc_lat=:dc_rdid=:tag_for_child_directed_treatment=:tfua=:dc_tdv=1:dcm | https://ad.doubleclick.net/ddm/pfadx/N779733.3542314POLAR.ME/B30387394.38425<br>8457:sz=0x0:ord=[timestamp]:dc_lat=:dc_rdid=:tag_for_child_directed_treatment=:tfua        | https://ad.doubleclick.net/ddm/pfadx/N779733.3542314POLAR.ME/B30387394.38425<br>8457:sz=0x0:ord=[timestamp]:dc_lat=:dc_rdid=:tag_for_child_directed_treatment=:tfua        |  |  |  |  |  |  |  |  |  |  |
| t=text/xml;dc_sdk_apis={APIFRAMEWORKS};dc_omid_p={OMIDPARTNER];gdpr=\${GDPR};g<br>dpr_consent=\${GDPR_CONSENT_755};dc_mpos={BREAKPOSITION];ltd=                                   | =;dc_tdv=1;dcmt=text/xm;dc_sdk_apis=[APIFRAMEWORKS];dc_omid_p=[OMIDPAR<br>TNER];dc_vast=3;gdpr=\${GDPR};gdpr_consent=\${GDPR_CONSENT_755};dc_mpos<br>=[BREAKPOSITION];itd= | =;dc_tdv=1;dcmt=text/xm;dc_sdk_apis=[APIFRAMEWORKS];dc_omid_p=[OMIDPAR<br>TNER];dc_vast=4;gdpr=\${GDPR};gdpr_consent=\${GDPR_CONSENT_755};dc_mpos<br>={BREAKPOSITION];itd= |  |  |  |  |  |  |  |  |  |  |
|                                                                                                    |                                                                                                    |                                                                                                    |  |  |  |  |  |  |  |  |  |  |

CarePlus Health Plans

CarePlus

To confirm everything is set up properly make sure to Preview using <u>test-a-tag.com</u> or the respective DSP preview.

 Creative
 Preview
 Link

 Image: Comparison of the second second

CarePlus

TEST A TAG ~ stress free ad testing

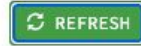

## Thank You

Contact <a href="mailto:support@createwithnova.com">support@createwithnova.com</a> with any questions

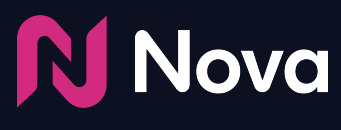

CreateWithNova.com